## **ISTRUZIONI PER LA REGISTRAZIONE**

L'applicazione gestisce il flusso delle **richieste di registrazione e accredito dei rappresentanti di interessi, sia persone fisiche che persone giuridiche, per l'accesso** ai palazzi della Camera dei deputati, nonché il flusso delle relative comunicazioni, ai sensi della delibera dell'Ufficio di Presidenza dell'8 febbraio 2017.

## REGISTRAZIONE

La procedura di **richiesta di registrazione** si attiva attraverso il *link* **Presentare una richiesta di REGISTRAZIONE** che richiede di procedere all'autenticazione attraverso **SPID di persona fisica**. La richiesta di registrazione dovrà essere effettuata:

- ✓ per le persone fisiche, dai medesimi interessati, attraverso credenziali SPID personali con secondo livello di sicurezza;
- ✓ per le persone giuridiche, da un referente individuato dalle persone giuridiche stesse, attraverso credenziali SPID personali con secondo livello di sicurezza del medesimo referente.

Una volta effettuata l'opzione tra persona fisica/persona giuridica si accede ad un *form* nel quale viene chiesto di inserire alcuni dati e documenti. In particolare, per inoltrare la richiesta di registrazione occorrerà munirsi di:

per le persone fisiche: scansione di un documento di identità in formato pdf;

**per le persone giuridiche:** PEC della persona giuridica di cui si è referente; scansione del documento che attesti il consenso al trattamento e alla pubblicazione dei dati del rappresentante legale della persona giuridica in formato pdf (modello scaricabile dal *form* di registrazione), copia in formato pdf del documento di identità della persona fisica che svolgerà l'attività di rappresentanza di interessi e del rapporto contrattuale in essere con la persona giuridica.

I dati inseriti nella fase di richiesta di registrazione saranno verificati e, all'esito positivo di tale verifica, si sarà abilitati – con una comunicazione via mail\* - al

proseguimento della procedura attraverso il *link* **Pannello di GESTIONE per gli iscritti** che permetterà l'inserimento dei rapporti di rappresentanza.

\*Per le persone giuridiche, una volta completata la procedura di richiesta di registrazione, verrà inviata una e-mail all'indirizzo di posta elettronica del referente e alla PEC della persona giuridica rappresentata. Non appena verranno cliccati entrambi i link di verifica contenuti nelle e-mail i dati passeranno al vaglio degli organi della Camera dei deputati a tal fine preposti.

## GESTIONE

Per l'effettiva iscrizione nel Registro dei rappresentanti di interessi della Camera dei deputati occorrerà inserire attraverso il *link* **Pannello di GESTIONE per gli iscritti**, e attraverso l'autenticazione con SPID, ulteriori informazioni e documenti:

- **per le persone fisiche**: dovrà essere compilata la sezione relativa all'attività di rappresentanza;
- per le persone giuridiche: innanzitutto, dovranno essere immessi, i dati relativi ad almeno una persona fisica che svolgerà l'attività di rappresentanza di interessi. Successivamente, una volta che gli appositi organi della Camera dei deputati avranno verificato i dati inseriti e verrà ricevuta un'email di conferma, andrà compilata la sezione relativa all'attività di rappresentanza.

La **conferma di iscrizione nel Registro** avverrà dopo che gli organi della Camera dei deputati a tal fine preposti avranno verificato la completezza dei dati inseriti.

## COMPATIBILITÀ TECNICHE DELL'APPLICAZIONE DI REGISTRAZIONE

Il funzionamento dell'applicazione è garantito con i seguenti browser: Internet Explorer dalla versione 11.0.9600.18524 Mozilla Firefox dalla versione 51.0.1 Google Chrome dalla versione 56.0.2924.87